## 25. Pirkimo ir pardavimo sąskaitų importas

**Pardavimo ir pirkimo sąskaitų importas.** Sistemoje yra galimybė exel failo pagalba suimportuoti pirkimo arba pardavimo sąskaitas. Susikūrus importo šabloną pirmą kartą – sekančius kartus užteks tik pridėti importo failą į importo konfigūraciją ir sistemoje bus sukurtos sąskaitos. Exel failo struktūra gali būti bet kokia, tik svarbiausia, kad jame būtų sekančiuose punktuose aprašyti duomenys, kurie yra būtini, kad importas pavyktų.

**1. Prieš pradedant importą**. Tam, kad importas pavyktų, sistemoje turi būti sukurti produktai, kurie yra naudojami sąskaitoje. Neradus sistemoje produktų importas nepavyks. Taip pat būtina turėti užpildytą duomenų importo failą su privalomais laukais, kurie aprašyti sekančiuose punktuose.

### 2. Pardavimo sąskaitų importas.

2.1. Pardavimo sąskaitų importas atliekamas modulyje *Pirkimai ir Pardavimai -> Pardavimai*. Pardavimų sąraše išskleiskite varnelę prie pasirinkimo *[Importuoti pagal konfigūraciją]* ir pasirinkite *Konfigūruoti importą*. Šį pasirinkimą reikia atlikti tik pirmąjį kartą kai kuriate importo šabloną. Sekančius kartus norint suimportuoti tokį patį importo failą užteks pasirinkti tik [*Importuoti pagal konfigūraciją*] ir importas prasidės.

| Tipas • Pardavėjas • Naudos gavėjas • Dokumento status • •                                                                                                    |             |  |  |  |  |  |  |  |  |  |  |
|----------------------------------------------------------------------------------------------------|-------------|--|--|--|--|--|--|--|--|--|--|
|                                                                                                    |             |  |  |  |  |  |  |  |  |  |  |
| Pirkējas • Sukūrimo data • 🛄 • V Senja-numenis • Globalios grupės •                                                                                                    |             |  |  |  |  |  |  |  |  |  |  |
| 📽 Prideti kriterijų + 🛛 Išsaugoti 🔟 Vykdyti paiešką atidarius langą                                                                                                    |             |  |  |  |  |  |  |  |  |  |  |
| 🗄 🛐 Nauja sąskaita 🔹 🕖 Atidaryti 🕼 Atidaryti naujame lange 🗙 Trinti 👌 Spausdinti 🛛 🎲 Veiksmai 🔹 🖋 Patvirtinti kelis 🛛 🖥 Dengti 💊 Išsiųsti sąskaitas el. paštu 🋸 I.SAF 🔹 🚳 I.VAZ 📲 Importuoti pagal konfiguraciją 🚽 |             |  |  |  |  |  |  |  |  |  |  |
| Noredami sugrupuoti pagal stulpelj, užtempkite jo antraštę čia.                                                                                                    |             |  |  |  |  |  |  |  |  |  |  |
| Pirkėjo vieta Globalios grupės Pirkėjas Mokėtojas Mokėjimo dengimo data Filialas Serija-numeris Dokumento da V Apmokėti iki Tipas Dokumento statu                                                                  | a Registra: |  |  |  |  |  |  |  |  |  |  |

2.2. Sistemoje bus atvertas importo šablono kūrimo langas kur eilutėje *Duomenų failas* nurodykite importuojamą exel failą (svarbu: failas turi būti užvertas, priešingu atveju jo pridėti nepavyks) ir spauskite**[Toliau]** 

| 炎 Duomenų importas                                                          |                                                                                                    | ×   |
|-----------------------------------------------------------------------------|----------------------------------------------------------------------------------------------------|-----|
| Importo šaltinis<br>Pasirinkite dokumentą, ku<br>pakoreguoti galėsite impor | rio duomenis norite importuoti bei importo šabloną. Jei jo neturite, nurodykite "Naujas šablonas". Šabloną sukurti ar<br>rto pabaigoje. |     |
| Duomenų failas                                                              | C:\Users\Kristina Markelyte\Desktop\Importas.xlsx                                                                                       |     |
| Šablonas                                                                    | Naujas šablonas         Eksportuoti pasirinktą         Eksportuoti visus         Importuoti                                             |     |
|                                                                             | 🦳 Atnaujinti egzistuojančius įrašus                                                                                                    |     |
|                                                                             |                                                                                                    |     |
|                                                                             |                                                                                                    |     |
|                                                                             | < Ankstesnis Toliau > Baigti Uždary                                                                                                    | yti |
| 2.2. Column Xinia land                                                      | tolėjo duomonio sistemo nuotato sutemotičkoji kot nasitikvinkito.                                                                       |     |

- 2.3. Sekančioje lentelėje duomenis sistema nustato automatiškai, bet pasitikrinkite:
- Dokumento lapas nurodomas exel lapas, iš kurio bus importuojami duomenys;
- Duomenų antraštės eilutė exel eilutės numeris, kurioje yra stulpelių pavadinimai;
- Pirmoji importuojama eilutė exel eilutės numeris, kur prasideda importo duomenys;
- Paskutinė importuojama eilutė exel eilutės numeris, kur baigiasi importo duomenys.

#### Spauskite [Toliau].

| 👶 Duomenų importas                                                                                       | _                                                                                                    |          |
|----------------------------------------------------------------------------------------------------|----------------------------------------------------------------------------------------------------|----------|
| <b>Nustatymai</b><br>Nurodykite, kokius ir iš kurio lapo duome<br>nuo žymės "Keisti šablono nustatymus". | nis norite importuoti. Jei turite paruoštą šabloną ir nenorite koreguoti jo nustatymų, nuimkite vamelę |          |
|                                                                                                    |                                                                                                    |          |
| Dokumento lapas                                                                                          | Sheet1                                                                                                 | -        |
| Duomenų antraštės eilutė                                                                                 |                                                                                                    | 1        |
| Pirmoji importuojama eilutė                                                                              |                                                                                                    | 2        |
| Paskutinė importuojama eilutė                                                                            |                                                                                                    | 10       |
|                                                                                                    | ✓ Keisti šablono nustatymus                                                                            |          |
|                                                                                                    | < Ankstesnis Toliau > Baigti                                                                           | Uždaryti |
|                                                                                                    |                                                                                                    |          |

2.4. Sekančioje lentelėje atveriamas importo failo laukų ir sistemos susiejimo langas. Čia reikia nurodyti kokie importo failo stulpeliai kokią informaciją atitinka sistemoje.

# Stulpelių informacija:

Atributo pavadinimas – tai sistemoje esančios reikšmės pavadinimas

Stulpelis – iš sąrašo pasirenkamas importo failo stulpelis, kuris atitinka sistemos atributų reikšmę

Numatytoji reikšmė – šiame stulpelyje prie atitinkamo atributo galima nurodyti konkrečia to atributo reikšmę. Nurodžius čia reikšmę ji bus taikoma visoms importo failo eilutėms (pvz.: nurodžius Sąskaitos serija IMP – ši serija bus pritaikyta visoms sukurtoms sąskaitoms) Šį lauką patogu pildyti tada, kai kriterijus galioja visoms importuojamoms eilutėms, tada jo nereikia papildomai nurodyti importo faile. Reikšmių susiejimas – tai specifinis stulpelis, kurio reikšmė gali būti tik tada, kai sistemoje šiai reikšmei galimos daugiau nei 1 atitikimo reikšmė.

#### Atributų informacija:

\* Partnerio kodas (Pirkėjas ar Pardavėjas) – (neprivaloma) nurodomas failo stulpelis kur yra partnerio įmonės kodas

\* Partnerio pavadinimas (Pirkėjas ar Pardavėjas) – (privaloma) Nurodomas failo stulpelis kur yra partnerio pavadinimas. Jei partnerio sistemoje nėra – jis bus sukurtas automatiškai importo metu.

\* Partnerio tipas (Pirkėjas ar Pardavėjas) – (privaloma) nurodomas failo stulpelis kur yra partnerio tipas. Jei visi importuojami Partneriai yra vieno tipo (pvz.: įmonė) patogu šią reikšmę iš karto nusirodyti stulpelyje Numatytoji reikšmė. Jei importuojant sąskaitas yra keli partnerio tipai, tada šis reikšmė turi būti pildoma importo faile, o kuriant importo šabloną ir susiejus šią eilutę su importo failo stulpeliu dar reiki atverti Stulpelį Reikšmių susiejimas ir susieti kokią importo failo detalią informaciją koks importo failo laukas atitiks.

| At | Atributo "Partnerio tipas (Pirkėjas ar Pardavėjas)" reikšmių sus — 🛛 🛛 🗙 |                |                |       |      |       |  |  |  |  |  |  |
|----|--------------------------------------------------------------------------|----------------|----------------|-------|------|-------|--|--|--|--|--|--|
|    | Duomenų failo reikšmė                                                    |                | Programos reik | šmė – |      |       |  |  |  |  |  |  |
|    | Privatus asmuo                                                           | Privatus asmuo |                |       |      |       |  |  |  |  |  |  |
| •0 | ļmonė                                                                    | ļmonė          |                |       |      | -     |  |  |  |  |  |  |
|    |                                                                          |                |                |       |      |       |  |  |  |  |  |  |
|    |                                                                          |                |                |       |      |       |  |  |  |  |  |  |
|    |                                                                          |                |                |       |      |       |  |  |  |  |  |  |
|    |                                                                          |                | Ge             | erai  | Atša | aukti |  |  |  |  |  |  |
| as |                                                                          |                |                |       |      | _     |  |  |  |  |  |  |

\* *Produktas* – (privaloma jei nėra produkto kodo) nurodomas failo stulpelis kur yra produkto pavadinimas \* *Produkto kaina* – (privaloma) nurodomas failo stulpelis kur yra produkto pardavimo vieneto kaina

\* *Produkto kaina su PVM?* – (privaloma) pažymėkite ar nurodyta kaina yra su PVM. Pažymėta varnelė reiškia Taip, produkto kaina yra su PVM

\* *Produkto kiekis* – (neprivaloma), nurodomas failo stulpelis kur yra produktų kiekis. Nenurodžius automatiškai bus parenkamas kiekis 1

\* *Produkto kodas* – (neprivaloma jei nurodytas produkto pavadinimas) ), nurodomas failo stulpelis kur yra produktų kodas

\* Produkto mato vienetas – (neprivaloma) nurodomas failo stulpelis kur yra produktų matavimo vienetas. Šią reikšmę galima nurodyti Stulpelyje numatyta reikšmė, jei jis yra vienodas ir kitoks nei vnt. Nenurodžius automatiškai bus parenkamas standartinis vienetas vnt.

\* Produkto mokesčio kodas – (neprivaloma) nurodomas failo stulpelis kur yra produkto mokesčio kodas, jei taikoma

\* Sąskaitą išrašęs vartotojas – (neprivaloma) nurodomas failo stulpelis kur yra sąskaitą išrašęs asmuo. Šią reikšmę galima nurodyti Stulpelyje numatyta reikšmė, jei jis yra vienodas. Nenurodžius automatiškai bus parenkamas vartotojas atlikęs importą.

\* Sąskaita priklauso registrui – (neprivaloma) pažymėkite varnele, jei sąskaita turi būti traukiama į PVM sąskaitų faktūrų registrą

\* Sąskaitos apmokėti iki data – (neprivaloma) nurodomas failo stulpelis kur yra sąskaitos iki apmokėjimo datą. Šią reikšmę galima nurodyti Stulpelyje numatyta reikšmė, jei ji yra vienoda. Nenurodžius automatiškai bus parenkamas data pagal aprašytą taisyklę kaip kad kuriant pardavimo sąskaitas sistemoje.

\* Sąskaitos aprašymas – (neprivaloma) nurodomas failo stulpelis kur yra sąskaitos aprašymas

\* Sąskaitos data – (privaloma) nurodomas failo stulpelis kur yra sąskaitos data. Šią reikšmę galima nurodyti Stulpelyje numatyta reikšmė, jei ji yra vienoda.

\* Sąskaitos numeris – (neprivaloma) nurodomas failo stulpelis kur yra sąskaitos numeris. Nenurodžius bus suteikiamas sekantis sąskaitos numeris pagal sistemoje veikiančius sąskaitų numerių generatorius.

\* Sąskaitos projekto numeris – (neprivaloma) nurodomas failo stulpelis kur yra sąskaitos projektas, jei projekto detalizacija naudojama.

\* Sąskaitos serija – (neprivaloma) nurodomas failo stulpelis kur yra sąskaitos serija. Šią reikšmę galima nurodyti Stulpelyje numatyta reikšmė, jei ji yra vienoda. Nenurodžius automatiškai bus parenkamas serijos numeris nustatytas sistemoje.

\* Sąskaitos valiuta – (neprivaloma) nurodomas failo stulpelis kur yra sąskaitos valiuta. Šią reikšmę galima nurodyti Stulpelyje numatyta reikšmė, jei ji yra vienoda. Nenurodžius automatiškai bus parenkamas portfelio pagrindinė valiuta (eurai)

Pavyzdinis importo failas gali atrodyti taip:

| Clip                            | board 🕞            | Font          | Ga .           | Alignment   | Number         | r₂ Styles         | ;              | Cells  | Editing |
|---------------------------------|--------------------|---------------|----------------|-------------|----------------|-------------------|----------------|--------|---------|
| D18 • : $\times \checkmark f_x$ |                    |               |                |             |                |                   |                |        |         |
|                                 | А                  | В             | С              | D           | E              | F                 | G              | н      | 1       |
| 1                               | Pirkėjas           | Pirkėjo kodas | Pirkėjo tipas  | Porduktas   | Produkto kodas | Sąskaitos numeris | Sąskaitos data | Kiekis | Kaina   |
| 2                               | Jonas Petraitis    |               | Privatus asmuo | Produktas 3 |                | 1235              | 2018-02 01     |        | 3,40    |
| 3                               | Petras Jonaitis    |               | Privatus asmuo | Produktas 2 |                | 1236              | 2018-02 03     | 12     | 1,20    |
| 4                               | UAB "Jūsų tikslas" |               | Įmonė          | Produktas 2 |                | 1237              | 2018-02 14     |        | 1,20    |
| 5                               | UAB "Draugai"      |               | Įmonė          | Produktas 2 |                | 1238              | 2018-02 18     |        | 1,20    |
| 6                               | UAB "Jonas"        |               | Įmonė          | Produktas 2 |                | 1239              | 2018-02 01     |        | 1,20    |
| 7                               | UAB "Saulės takas" |               | Įmonė          | Produktas 3 |                | 1240              | 2018-02 08     | 2      | 3,40    |
| 8                               | UAB "Lesto"        |               | Įmonė          |             | 00000164       | 1241              | 2018-02 09     |        | 0,80    |
| 9                               | UAB "DBN"          |               | Įmonė          |             | 00000164       | 1242              | 2018-02 10     |        | 0,80    |
| 10                              | Pirkėjas X         |               | Privatus asmuo | Produktas 3 |                | 1243              | 2018-02 01     | 4      | 3,40    |
| 11                              |                    |               |                |             |                |                   |                |        |         |
| 12                              |                    |               |                |             |                |                   |                |        |         |
| 13                              |                    |               |                |             |                |                   |                |        |         |

Pavyzdinis importo failo laukų susiejimas gali atrodyti taip:

|    | Atrit                   | outo vardas                  |                    | Stulpelis     |                   | Numatytoji re    | eikšmė R<br>su | eikšmių<br>Isiejimas |
|----|-------------------------|------------------------------|--------------------|---------------|-------------------|------------------|----------------|----------------------|
|    | Partnerio tipas (Pi     | irkėjas ar Pardavėjas)       | Pardavėjo tipas    |               |                   |                  |                | <b>6</b>             |
|    | Sąskaitos data          |                              | Sąskaitos data     |               |                   |                  |                |                      |
|    | Partnerio pavadin       | imas (Pirkėjas ar Parda      | Pardavėjas         |               |                   |                  |                |                      |
|    | Produkto kaina          |                              | Kaina              |               |                   |                  |                |                      |
|    | Produkto kaina su       | I PVM?                       |                    |               |                   |                  |                |                      |
|    | Partnerio kodas (P      | irkėjas ar Pardavėjas)       | Pardavėjo kodas    |               |                   |                  |                |                      |
|    | Produktas               |                              | Porduktas          |               | ~                 | -                |                |                      |
|    | Produkto I.SAF klas     | sifikatorius                 |                    |               |                   |                  |                |                      |
|    | Produkto kiekis         |                              | Kiekis             |               |                   |                  |                |                      |
|    | Produkto kodas          |                              | Produkto kodas     |               |                   |                  |                |                      |
|    | Produkto mato vienetas  |                              |                    |               |                   |                  |                |                      |
|    | Produkto mokesčio kodas |                              |                    |               |                   |                  |                |                      |
|    | Sąskaitą išrašęs va     | Sąskaitą išrašęs vartotojas  |                    |               |                   |                  |                |                      |
|    | Sąskaita priklauso      | Sąskaita priklauso registrui |                    |               |                   |                  |                |                      |
|    | Sąskaitos apmokė        | Sąskaitos apmokėti iki data  |                    |               |                   |                  |                |                      |
|    | Sąskaitos aprašym       | as                           |                    |               |                   |                  |                |                      |
| ►  | Sąskaitos numeris       |                              |                    |               | •                 | -                |                |                      |
|    | Sąskaitos projekto      | numeris                      |                    |               |                   |                  |                |                      |
|    | Sąskaitos serija        |                              |                    |               |                   |                  |                |                      |
| Do | kumento pavyzdys        |                              |                    |               |                   |                  |                |                      |
| Α  | (Partnerio kodas (Pir   | B (Partnerio pavadini        | C (Partnerio tipas | D (Produktas) | E (Produkto kodas | H (Sąskaitos dat | I (Produkt     | J (Produkt           |
| ►  | Pardavėjo kodas         | Pardavėjas                   | Pardavėjo tipas    | Porduktas     | Produkto kodas    | Sąskaitos data   | Kiekis         | Kaina                |
|    | 111                     | Jonas Petraitis 1            | Privatus asmuo     | Produktas 3   |                   | 2018-02 01       |                | 3,40                 |
|    | 222                     | Petras Jonaitis 1            | Privatus asmuo     | Produktas 2   |                   | 2018-02 03       | 12             | 1,20                 |
|    | 333                     | UAB "Jūsų tikslas" 1         | ļmonė              | Produktas 2   |                   | 2018-02 14       |                | 1,20                 |
|    | 444                     | UAB "Draugai" 1              | [monė              | Produktas 2   |                   | 2018-02 18       |                | 1,20                 |
|    | 555                     | UAB "Jonas" 1                | [moné              | Produktas 2   |                   | 2018-02 01       |                | 1,20                 |
|    |                         |                              |                    |               |                   |                  |                |                      |

2.5. Supildžius informaciją spauskite **[Toliau]**. Prasidės importo procesas. Jam pasibaigus matysite rezultatus: *Sėkmingų skaičius* – tiek pardavimo sąskaitų buvo sukurta sistemoje.

*Nesėkmingų skaičius* – tiek pardavimo sąskaitų nebuvo perkelta į sistema. Pastabos dėl neperkeltų duomenų pateikiamos lentelės baltame fone.

| Praleis                      | stų –                                                                                                    | tiek           | parda     | avimo       | sąskaitų          | nebuvo                                  | importuo | ota, i  | nes  | rasti  | jų  | dublikat              | ai s | istemoje. |
|------------------------------|----------------------------------------------------------------------------------------------------|----------------|-----------|-------------|-------------------|-----------------------------------------|----------|---------|------|--------|-----|-----------------------|------|-----------|
| 👶 Du                         | omenų                                                                                                    | importa        | IS        |             |                   |                                         |          |         |      |        |     | _                     |      | ×         |
| <b>Impor</b><br>Palauki      | r <b>to eiga</b><br>ite, kol p                                                                                                    | asibaigs i     | importas. | Tai gali ui | žtrukti keletą mi | nučių.                                  |          |         |      |        |     |                       |      |           |
| Atlikta                      |                                                                                                    |                |           |             |                   |                                         |          |         |      |        |     |                       |      |           |
|                              | lš viso 9<br>Bandyta                                                                                                    | )<br>19        |           |             |                   | Sékmingų 9<br>Nesėkmingų<br>Praleistų 0 | 0        |         |      |        | K   | opijuoti j<br>atmintį | N    | utraukti  |
| Importa<br>Importa           | is prasidė<br>is baigta:                                                                                                    | ejo.<br>8.     |           |             |                   |                                         |          |         |      |        |     |                       |      |           |
|                              |                                                                                                    |                |           |             |                   |                                         |          |         |      |        |     |                       |      |           |
|                              |                                                                                                    |                |           |             |                   |                                         | < Ank    | stesnis | То   | liau > |     | Baigti                | Už   | daryti    |
| 2.6.                         | Spaus                                                                                                    | kite <b>[1</b> | "oliau]   | ir išs      | saugokite         | sukurtą                                 | šabloną  | siste   | moje | nur    | odę | šablono               | ра   | vadinima  |
| 👶 Du                         | omenų                                                                                                    | importa        | s         |             |                   |                                         |          |         |      |        |     | -                     |      | ×         |
| Šablor<br>Jei nori<br>pažymė | Šablono saugojimas<br>Jei norite išsaugoti importo nustatymus naujame šablone, nurodykite jo pavadinimą. Jei norite, pakeisti egzistuojančio šablono nustatymus,<br>pažymėkite "Saugoti šabloną" ir spauskite "Toliau". |                |           |             |                   |                                         |          |         |      |        |     |                       |      |           |
|                              |                                                                                                    |                |           |             |                   |                                         |          |         |      |        |     |                       |      |           |
|                              | Saugoti                                                                                                    | šabloną        | <b>V</b>  |             |                   |                                         |          |         |      |        |     |                       |      | _         |
|                              | Šablona                                                                                                    | S              | N         | aujas šab   | lonas             |                                         |          |         |      |        |     |                       |      | -         |
|                              | Šablono                                                                                                    | pavadini       | imas Pa   | ardavimų    | importas          |                                         |          |         |      |        |     |                       |      |           |
|                              |                                                                                                    |                |           |             |                   |                                         |          |         |      |        |     |                       |      |           |
|                              |                                                                                                    |                |           |             |                   |                                         | < Anks   | tesnis  | Toli | iau >  |     | Baigti                | Užda | aryti     |
|                              |                                                                                                    |                |           |             |                   |                                         |          |         |      |        |     |                       |      |           |

2.7. Spauskite [Toliau] ir užbaigsite importą.

2.8. Jei buvo klaidų – turite pakoreguoti importo failą ir importuoti jį iš naujo. Atliekant importą pakartotinai suimportuotos sąskaitos dar kartą nebus suimportuotos. Importuojant sekantį kartą naudokite sukurtą importo šabloną. Tokiu atveju pardavimo sąskaitų paieškoje spauskite **[Importuoti pagal konfigūraciją]** ir pridėkite importuojamą failą kaip tai aprašyta 2.2. punkte.

## 3. Pirkimo sąskaitų importas.

3.1. Pirkimo sąskaitų importas atliekamas modulyje *Pirkimai ir Pardavimai -> Pirkimai*. Pirkimų sąraše išskleiskite varnelę prie pasirinkimo *[Importuoti pagal konfigūraciją]* ir pasirinkite *Konfigūruoti importą*. Šį pasirinkimą reikia atlikti tik pirmąjį kartą kai kuriate importo šabloną. Sekančius kartus norint suimportuoti tokį patį importo failą užteks pasirinkti tik *[Importuoti pagal konfigūraciją]* ir importas prasidės.

| 🔍 Pirkimų paieška 🛛                                               |                                                  |                                                   |                                    | × 🔎 Filtrai 💎                  |  |  |  |  |  |  |
|-------------------------------------------------------------------|--------------------------------------------------|---------------------------------------------------|------------------------------------|--------------------------------|--|--|--|--|--|--|
| Sąskaitos serija 🔹                                                | Sąskaitos numeris 🝷                              | Serija-numeris 👻                                  | Dokumento data 👻                   |                                |  |  |  |  |  |  |
| Aprašymas 👻                                                       | Pardavėjas 👻                                     | Naudos gavėjas 👻                                  | Sukūrimo data 🔹                    |                                |  |  |  |  |  |  |
| Globalios grupės 🔹                                                |                                                  |                                                   |                                    |                                |  |  |  |  |  |  |
| 💜 Prideti kriterijų 👻 Išsaugoti 🔲 Vykdyti palešką atidarius langą |                                                  |                                                   |                                    |                                |  |  |  |  |  |  |
| 🛐 Nauja sąskaita 🔻 🎁 Atidaryti 📢 Atidaryt                         | ti naujame lange 🗙 Irinti 👌 Spausdinti 🝷 🎲 Veiks | imai 🔻 💞 Patvirtinti kelis 🛛 📗 Dengti 📝 Priskirti | komunaliniams mok. 🤌 I.SAF 🛛 🔜 Imp | portuoti pagal konfiguracija 🔹 |  |  |  |  |  |  |
| 📝 Priskirti sutartį 🔇 Stomuoti pirkimą                            |                                                  |                                                   | 🛃 Ka                               | onfiguruoti importa            |  |  |  |  |  |  |
| Norėdami sugrupuoti pagal stulpeli, užtempkite jo                 | antrašte čia.                                    |                                                   |                                    |                                |  |  |  |  |  |  |

3.2. Sistemoje bus atvertas importo šablono kūrimo langas kur eilutėje Duomenų failas nurodykite

importuojamą exel failą (svarbu: failas turi būti užvertas, priešingu atveju jo pridėti nepavyks) ir spauskite [Toliau]

| Duomenų importas                                                                   | - 🗆 ×                                                                                                    |
|------------------------------------------------------------------------------------|----------------------------------------------------------------------------------------------------|
| <b>Importo šaltinis</b><br>Pasirinkite dokumentą, ku<br>pakoreguoti galėsite impor | rio duomenis norite importuoti bei importo šabloną. Jei jo neturite, nurodykite "Naujas šablonas". Šabloną sukurti ar<br>to pabaigoje. |
|                                                                                    |                                                                                                    |
| Duomenų failas                                                                     | C:\Users\Kristina Markelyte\Desktop\Pirkimu importas.xlsx                                                                              |
| Šablonas                                                                           | Naujas šablonas         Eksportuoti pasirinktą         Eksportuoti visus         Importuoti                                            |
|                                                                                    | 🦳 Atnaujinti egzistuojančius įrašus                                                                                                    |
|                                                                                    |                                                                                                    |
|                                                                                    |                                                                                                    |
|                                                                                    | < Ankstesnis Toliau > Baigti Uždaryti                                                                                                  |

- 3.3. Sekančioje lentelėje duomenis sistema nustato automatiškai, bet pasitikrinkite:
- Dokumento lapas nurodomas exel lapas, iš kurio bus importuojami duomenys;
- Duomenų antraštės eilutė exel eilutės numeris, kurioje yra stulpelių pavadinimai;
- Pirmoji importuojama eilutė exel eilutės numeris, kur prasideda importo duomenys;

Paskutinė importuojama eilutė – exel eilutės numeris, kur baigiasi importo duomenys.
 Spauskite [Toliau].

| 👶 Duomenų importas                                                                                | -                                                                                                   |          |
|---------------------------------------------------------------------------------------------------|----------------------------------------------------------------------------------------------------|----------|
| Nustatymai<br>Nurodykite, kokius ir iš kurio lapo duome<br>nuo žymės "Keisti šablono nustatymus". | nis norite importuoti. Jei turite paruoštą šabloną ir nenorite koreguoti jo nustatymų, nuimkite vam | elę      |
| Dokumento lapas                                                                                   | Sheet1                                                                                              | •        |
| Duomenų antraštės eilutė                                                                          |                                                                                                    | 1        |
| Pirmoji importuojama eilutė                                                                       |                                                                                                    | 2        |
| Paskutinė importuojama eilutė                                                                     |                                                                                                    | 10       |
|                                                                                                   | ✓ Keisti šablono nustatymus                                                                         |          |
|                                                                                                   | < Ankstesnis Toliau > Baigti                                                                        | Uždaryti |

3.4. Sekančioje lentelėje atveriamas importo failo laukų ir sistemos susiejimo langas. Čia reikia nurodyti kokie importo failo stulpeliai kokią informaciją atitinka sistemoje.

## Stulpelių informacija:

Atributo pavadinimas – tai sistemoje esančios reikšmės pavadinimas

Stulpelis – iš sąrašo pasirenkamas importo failo stulpelis, kuris atitinka sistemos atributų reikšmę

Numatytoji reikšmė – šiame stulpelyje prie atitinkamo atributo galima nurodyti konkrečia to atributo reikšmę. Nurodžius čia reikšmę ji bus taikoma visoms importo failo eilutėms (pvz.: nurodžius Sąskaitos serija IMP – ši serija bus pritaikyta visoms sukurtoms sąskaitoms). Šį lauką patogu pildyti tada, kai kriterijus galioja visoms importuojamoms eilutėms, tada jo nereikia papildomai nurodyti importo faile. Reikšmių susiejimas – tai specifinis stulpelis, kurio reikšmė gali būti tik tada, kai sistemoje šiai reikšmei galimos daugiau nei 1 atitikimo reikšmė.

## Atributų informacija:

\* *Partnerio kodas (Pirkėjas ar Pardavėjas) –* (neprivaloma) nurodomas failo stulpelis kur yra partnerio įmonės kodas

\* Partnerio pavadinimas (Pirkėjas ar Pardavėjas) – (privaloma) Nurodomas failo stulpelis kur yra partnerio pavadinimas. Jei partnerio sistemoje nėra – jis bus sukurtas automatiškai importo metu.

\* Partnerio tipas (Pirkėjas ar Pardavėjas) – (privaloma) nurodomas failo stulpelis kur yra partnerio tipas. Jei visi importuojami Partneriai yra vieno tipo (pvz.: įmonė) patogu šią reikšmę iš karto nusirodyti stulpelyje Numatytoji reikšmė. Jei importuojant sąskaitas yra keli partnerio tipai, tada ši reikšmė turi būti pildoma importo faile, o kuriant importo šabloną ir susiejus šią eilutę su importo failo stulpeliu dar reikia atverti Stulpelį Reikšmių susiejimas ir susieti kokią importo failo detalią informaciją koks importo failo laukas atitiks.

Atributo "Partnerio tipas (Pirkėjas ar Pardavėjas)" reikšmių sus... – 🛛 🛛 🗙

|   | Duomenų failo reikšmė | Programos reikšmė |
|---|-----------------------|-------------------|
|   | Privatus asmuo        | Privatus asmuo    |
| 2 | ļmonė                 | lmonė 🗸           |
|   |                       |                   |
|   |                       |                   |
|   |                       |                   |
|   |                       | Gerai Atšaukti    |

\* *Produktas* – (privaloma jei nėra produkto kodo) nurodomas failo stulpelis kur yra produkto pavadinimas \* *Produkto kaina* – (privaloma) nurodomas failo stulpelis kur yra produkto vieneto kaina

\* *Produkto kaina su PVM*? – (privaloma) pažymėkite ar nurodyta kaina yra su PVM. Pažymėta varnelė reiškia Taip, produkto kaina yra su PVM

\* *Produkto kiekis* – (neprivaloma), nurodomas failo stulpelis kur yra produktų kiekis. Nenurodžius automatiškai bus parenkamas kiekis 1

\* *Produkto kodas* – (neprivaloma jei nurodytas produkto pavadinimas) ), nurodomas failo stulpelis kur yra produktų kodas

\* Produkto mato vienetas – (neprivaloma) nurodomas failo stulpelis kur yra produktų matavimo vienetas. Šią reikšmę galima nurodyti Stulpelyje numatyta reikšmė, jei jis yra vienodas ir kitoks nei vnt. Nenurodžius automatiškai bus parenkamas standartinis vienetas vnt.

\* Produkto mokesčio kodas – (neprivaloma) nurodomas failo stulpelis kur yra produkto mokesčio kodas, jei taikoma

\* Sąskaitą išrašęs vartotojas – (neprivaloma) nurodomas failo stulpelis kur yra sąskaitą išrašęs asmuo. Šią reikšmę galima nurodyti Stulpelyje numatyta reikšmė, jei jis yra vienodas. Nenurodžius automatiškai bus parenkamas vartotojas atlikęs importą.

\* Sąskaita priklauso registrui – (neprivaloma) pažymėkite varnele, jei sąskaita turi būti traukiama į PVM sąskaitų faktūrų registrą

\* Sąskaitos apmokėti iki data – (neprivaloma) nurodomas failo stulpelis kur yra sąskaitos iki apmokėjimo datą. Šią reikšmę galima nurodyti Stulpelyje numatyta reikšmė, jei ji yra vienoda. Nenurodžius automatiškai bus parenkamas data pagal aprašytą taisyklę kaip kad kuriant pirkimo sąskaitas sistemoje.

\* Sąskaitos aprašymas – (neprivaloma) nurodomas failo stulpelis kur yra sąskaitos aprašymas

\* Sąskaitos data – (privaloma) nurodomas failo stulpelis kur yra sąskaitos data. Šią reikšmę galima nurodyti Stulpelyje numatyta reikšmė, jei ji yra vienoda.

\* Sąskaitos numeris – (privaloma) nurodomas failo stulpelis kur yra sąskaitos numeris.

\* Sąskaitos projekto numeris – (neprivaloma) nurodomas failo stulpelis kur yra sąskaitos projektas, jei projekto detalizacija naudojama.

\* Sąskaitos serija – (neprivaloma) nurodomas failo stulpelis kur yra sąskaitos serija. Šią reikšmę galima nurodyti Stulpelyje numatyta reikšmė, jei ji yra vienoda.

\* Sąskaitos valiuta – (neprivaloma) nurodomas failo stulpelis kur yra sąskaitos valiuta. Šią reikšmę galima nurodyti Stulpelyje numatyta reikšmė, jei ji yra vienoda. Nenurodžius automatiškai bus parenkamas portfelio pagrindinė valiuta (eurai)

### Pavyzdinis importo failas gali atrodyti taip:

|    | A               | В                    | С               | D           | E              | н              | I.     | J     |  |
|----|-----------------|----------------------|-----------------|-------------|----------------|----------------|--------|-------|--|
|    | Pardavėjo kodas | Pardavėjas           | Pardavėjo tipas | Porduktas   | Produkto kodas | Sąskaitos data | Kiekis | Kaina |  |
|    | 111             | Jonas Petraitis 1    | Privatus asmuo  | Produktas 3 |                | 2018-02 01     |        | 3,40  |  |
|    | 222             | Petras Jonaitis 1    | Privatus asmuo  | Produktas 2 |                | 2018-02 03     | 12     | 1,20  |  |
|    | 333             | UAB "Jūsų tikslas" 1 | Įmonė           | Produktas 2 |                | 2018-02 14     |        | 1,20  |  |
|    | 444             | UAB "Draugai" 1      | Įmonė           | Produktas 2 |                | 2018-02 18     |        | 1,20  |  |
| i. | 555             | UAB "Jonas" 1        | Įmonė           | Produktas 2 |                | 2018-02 01     |        | 1,20  |  |
| 1  | 666             | UAB "Saulės takas" j | Įmonė           | Produktas 3 |                | 2018-02 08     | 2      | 3,40  |  |
|    | 777             | UAB "Lesto" 1        | Įmonė           |             | 00000164       | 2018-02 09     |        | 0,80  |  |
|    | 888             | UAB "DBN" 1          | Įmonė           |             | 00000164       | 2018-02 10     |        | 0,80  |  |
| C  | 999             | Pirkėjas X 1         | Privatus asmuo  | Produktas 3 |                | 2018-02 01     | 4      | 3,40  |  |
| 1  |                 |                      |                 |             |                |                |        |       |  |

Pavyzdinis importo failo laukų susiejimas gali atrodyti taip:

缘 Duomenų importas

#### Duomenų susiejimas

333

444

555

UAB "Jūsų tikslas" 1

UAB "Draugai" 1

UAB "Jonas" 1

ļmonė

[monė

[moné

Kiekvienam duomenų laukui priskirkite atitinkamą dokumento stulpelį arba parinkite numatytąją reikšmę. Jei laukas sąrašo tipo, susiekite dokumento ir galimas sistemos reikšmes.

|     | Atributo va                                                     | ardas             |                    | Stulpelis     |                   | Numatytoji reik      | šmė Reikšmių<br>susiejimas |    |                     |                                |                                    |                                      |                                       |                                         |                                         |                                          |
|-----|-----------------------------------------------------------------|-------------------|--------------------|---------------|-------------------|----------------------|----------------------------|----|---------------------|--------------------------------|------------------------------------|--------------------------------------|---------------------------------------|-----------------------------------------|-----------------------------------------|------------------------------------------|
| ►   | Sąskaitos data                                                  |                   | Sąskaitos data     |               |                   |                      |                            |    |                     |                                |                                    |                                      |                                       |                                         |                                         |                                          |
|     | Sąskaitos numeris                                               |                   | Sąskaitos numeris  |               |                   |                      |                            |    |                     |                                |                                    |                                      |                                       |                                         |                                         |                                          |
|     | Partnerio kodas (Pirkėjas                                       | s ar Pardavėjas)  | Pardavėjo kodas    |               |                   |                      |                            |    |                     |                                |                                    |                                      |                                       |                                         |                                         |                                          |
|     | Partnerio pavadinimas (F                                        | Pirkėjas ar Parda | Pardavėjas         |               |                   |                      |                            |    |                     |                                |                                    |                                      |                                       |                                         |                                         |                                          |
|     | Partnerio tipas (Pirkėjas a                                     | ar Pardavėjas)    | Pardavėjo tipas    |               |                   |                      | <b>4</b> 2                 |    |                     |                                |                                    |                                      |                                       |                                         |                                         |                                          |
|     | Produkto kaina                                                  |                   | Kaina              |               |                   |                      |                            |    |                     |                                |                                    |                                      |                                       |                                         |                                         |                                          |
|     | Produkto kaina su PVM?                                          | ?                 |                    |               |                   |                      |                            |    |                     |                                |                                    |                                      |                                       |                                         |                                         |                                          |
|     | Produktas                                                       |                   | Porduktas          |               |                   |                      |                            |    |                     |                                |                                    |                                      |                                       |                                         |                                         |                                          |
|     | Produkto I.SAF klasifikato                                      | orius             |                    |               |                   |                      |                            |    |                     |                                |                                    |                                      |                                       |                                         |                                         |                                          |
|     | Produkto kiekis K<br>Produkto kodas P<br>Produkto mato vienetas |                   | Kiekis             |               |                   |                      |                            |    |                     |                                |                                    |                                      |                                       |                                         |                                         |                                          |
|     | Produkto kodas F                                                |                   | Produkto kodas     |               |                   |                      |                            |    |                     |                                |                                    |                                      |                                       |                                         |                                         |                                          |
|     | Produkto mato vienetas                                          |                   |                    |               |                   |                      |                            |    |                     |                                |                                    |                                      |                                       |                                         |                                         |                                          |
|     | Produkto mokesčio kodas                                         |                   |                    |               |                   |                      |                            |    |                     |                                |                                    |                                      |                                       |                                         |                                         |                                          |
|     | Sąskaitą išrašęs vartotojas                                     | IS                |                    |               |                   |                      |                            |    |                     |                                |                                    |                                      |                                       |                                         |                                         |                                          |
|     | Sąskaita priklauso registri                                     | rui               |                    |               |                   |                      |                            |    |                     |                                |                                    |                                      |                                       |                                         |                                         |                                          |
|     | Sąskaitos apmokėti iki da                                       | ata               |                    |               |                   |                      |                            |    |                     |                                |                                    |                                      |                                       |                                         |                                         |                                          |
|     | Sąskaitos aprašymas                                             |                   |                    |               |                   |                      |                            |    |                     |                                |                                    |                                      |                                       |                                         |                                         |                                          |
|     | Sąskaitos orginali data                                         |                   |                    |               |                   |                      |                            |    |                     |                                |                                    |                                      |                                       |                                         |                                         |                                          |
|     | Sąskaitos projekto numer                                        | ris               |                    |               |                   |                      |                            |    |                     |                                |                                    |                                      |                                       |                                         |                                         |                                          |
|     | Sąskaitos serija                                                |                   | Sąskaitos Serija   |               |                   |                      |                            |    |                     |                                |                                    |                                      |                                       |                                         |                                         |                                          |
|     | Sąskaitos valiuta                                               |                   |                    |               |                   |                      |                            |    |                     |                                |                                    |                                      |                                       |                                         |                                         |                                          |
| Dok | umento pavyzdys                                                 |                   |                    |               |                   |                      |                            |    |                     |                                |                                    |                                      |                                       |                                         |                                         |                                          |
| A ( | Partnerio kodas (Pir B (Pa                                      | artnerio pavadini | C (Partnerio tipas | D (Produktas) | E (Produkto kodas | F (Sąskaitos serija) | G (Sąskaitos numer         | is | is H (Sąskaitos dat | is H (Sąskaitos dat I (Produkt | is H (Sąskaitos dat I (Produkt J ( | is H (Sąskaitos dat I (Produkt J (Pr | is H (Sąskaitos dat I (Produkt J (Pro | is H (Sąskaitos dat I (Produkt J (Produ | is H (Sąskaitos dat I (Produkt J (Produ | is H (Sąskaitos dat I (Produkt J (Produk |
| •   | Pardavėjo kodas Parda                                           | avėjas            | Pardavėjo tipas    | Porduktas     | Produkto kodas    | Sąskaitos Serija     | Sąskaitos numeris          |    | Sąskaitos data      | Sąskaitos data Kiekis          | Sąskaitos data Kiekis Ka           | Sąskaitos data Kiekis Kain           | Sąskaitos data Kiekis Kaina           | Sąskaitos data Kiekis Kaina             | Sąskaitos data Kiekis Kaina             | Sąskaitos data Kiekis Kaina              |
|     | 111 Jonas                                                       | s Petraitis 1     | Privatus asmuo     | Produktas 3   |                   | ZIL                  | 1235                       |    | 2018-02 01          | 2018-02 01                     | 2018-02 01 3/                      | 2018-02 01 3,40                      | 2018-02 01 3,40                       | 2018-02 01 3,40                         | 2018-02 01 3,40                         | 2018-02 01 3,40                          |
|     | 222 Petra                                                       | is Jonaitis 1     | Privatus asmuo     | Produktas 2   |                   | КК                   | 1236                       |    | 2018-02 03          | 2018-02 03 12                  | 2018-02 03 12 1                    | 2018-02 03 12 1.20                   | 2018-02 03 12 1.20                    | 2018-02 03 12 1.20                      | 2018-02 03 12 1.20                      | 2018-02.03 12 1.20                       |

3.5. Supildžius informaciją spauskite toliau. Prasidės importo procesas. Jam pasibaigus matysite rezultatus: Sėkmingų skaičius – tiek pirkimo sąskaitų buvo sukurta sistemoje.

LA

ммм

KLO

1237

1238

1239

2018-02 14

2018-02 18

2018-02 01

1,20

1,20

1,20

Nesėkmingų skaičius – tiek pirkimo sąskaitų nebuvo perkelta į sistema. Pastabos dėl neperkeltų duomenų pateikiamos lentelės baltame fone.

Praleistų – tiek pirkimo sąskaitų nebuvo importuota, nes rasti jų dublikatai sistemoje.

Produktas 2

Produktas 2

Produktas 2

| 👶 Duomenų importas                                                                                             |                                                                                 | - 🗆 X                             |
|----------------------------------------------------------------------------------------------------|---------------------------------------------------------------------------------|-----------------------------------|
| <b>Importo eiga</b><br>Palaukite, kol pasibaigs importas. Tai gali                                             | užtrukti keletą minučių.                                                        |                                   |
| Atlikta                                                                                                    |                                                                                 |                                   |
| lš viso 9                                                                                                    | Sėkmingų 9                                                                      |                                   |
| Bandyta 9                                                                                                    | Nesėkmingų 0                                                                    | Kopijuoti į Nutraukti             |
|                                                                                                    | Praleistų 0                                                                     | atmintį                           |
| Importas prasidėjo.                                                                                            |                                                                                 |                                   |
| imponas daiglas.                                                                                               |                                                                                 |                                   |
|                                                                                                    | < Ankstesnis                                                                    | oliau > Baigti Uždaryti           |
| 3.6. Spauskite toliau ir išsaugo                                                                               | kite sukurtą šabloną sistemoje nurodę šab                                       | lono pavadinimą                   |
| 缘 Duomenų importas                                                                                             |                                                                                 | - 🗆 X                             |
| Šablono saugojimas<br>Jei norite išsaugoti importo nustatymus nai<br>pažymėkite "Saugoti šabloną" ir spauskite | ujame šablone, nurodykite jo pavadinimą. Jei norite, pakeisti eg<br>e "Toliau". | jzistuojančio šablono nustatymus, |

| Saugoti šabloną     |                                       |
|---------------------|---------------------------------------|
| Šablonas            | Naujas šablonas 🗸                     |
| Šablono pavadinimas | Pirkimo sąskaitų importas             |
|                     |                                       |
|                     |                                       |
|                     |                                       |
|                     | < Ankstesnis Toliau > Baigti Uždaryti |

3.7. Spauskite *[Toliau]* ir užbaigsite importą.

3.8. Jei buvo klaidų – turite pakoreguoti importo failą ir importuoti jį iš naujo. Atliekant importą pakartotinai suimportuotos sąskaitos dar kartą nebus suimportuotos. Importuojant sekantį kartą naudokite sukurtą importo šabloną. Tokiu atveju pirkimo sąskaitų paieškoje spauskite **[Importuoti pagal konfigūraciją]** ir pridėkite importuojamą failą kaip tai aprašyta 3.2. punkte.

**4. Sąskaitų tvirtinimas.** Suimportavus sąskaitas sistemoje galima visas jas patvirtinti vos vieno mygtuko paspaudimu. Tiek pirkimo tiek pardavimo sąskaitų tvirtinimo eiga yra analogiška, todėl žemiau aptarsime pardavimo sąskaitų tvirtinimą.

4.1. Filtrų pagalba išfiltruokite sąskaitas, kurias reikia patvirtinti. Tam patogu naudoti sąskaitos statusą (jis bus Nauja) ir sąskaitos datą.

| 🔍 Parc         | lavimų paieška             | ı 📃                  |                         |              |                    |                       |            |                      |                   |                   | ×P         | Filtrai             |
|----------------|----------------------------|----------------------|-------------------------|--------------|--------------------|-----------------------|------------|----------------------|-------------------|-------------------|------------|---------------------|
| Dokumento stat | tus 👻 Nauja                | 2 • • F              | irkėjas 👻               |              | D                  | okumento data 🔹       | 2018-02-01 | - 2018-02 📑 👻 🕶      | Serija-numeris    | •                 |            |                     |
| Rideti kriter  | rijų 🕶 Išsaugoti           | 🔲 Vykdyti paiešką at | idarius langą           |              |                    |                       |            |                      |                   |                   |            |                     |
| 🚦 🚺 Nauja są   | skaita 🝷 💋 <u>A</u> tidary | ti 📢 Atidaryti nauji | ame lange 🗙 <u>T</u> ri | nti 🍋 Spauso | dinti 🝷 🎲 Veiksmai | 🝷 🎻 Patvirtinti kelis | s 📗 🛙      | Dengti 🙈 Išsiųsti si | skaitas el. paštu | 👏 I.SAF 🝷 🥙 I.'   | VAZ 🝷 🛃 Im | portuoti pagal kont |
| 🤄 📀 Patvirtint | ti pardavimą  🚷 Re         | zervuoti prekes      |                         |              |                    |                       |            |                      |                   |                   |            |                     |
| Norédami sug   | rupuoti pagal stulpeli     | užtempkite io antraš | te čia.                 |              |                    |                       |            |                      |                   |                   |            |                     |
| Pi Pi          | rkéjas                     | Mokétojas            | Dokumento da⊽           | Apmokéti iki | Tipas              | Dokumento statusa     | Registras  | Apmokėjimo status    | Viso be PVM       | Viso be PVM (EUR) | Viso PVM   | Viso PVM (EUR Do    |
| ► UAB "Draug   | ai" UAB                    | "Draugai"            | 2018-02-18              | 2018-02-18   | Pardavimo saskaita | Nauja                 |            | Neapmokéta           | 0,99              | 0,99              | 0,21       | 0,21                |
| UAB "Jūsų ti   | kslas" UAB                 | "Jūsų tikslas"       | 2018-02-14              | 2018-02-14   | Pardavimo sąskaita | Nauja                 | <b>V</b>   | Neapmokéta           | 0,99              | 0,99              | 0,21       | 0,21                |
| UAB "DBN"      | UAB                        | "DBN"                | 2018-02-10              | 2018-02-10   | Pardavimo sąskaita | Nauja                 | <b>V</b>   | Neapmokéta           | 0,66              | 0,66              | 0,14       | 0,14                |
| UAB "Lesto"    | UAB                        | "Lesto"              | 2018-02-09              | 2018-02-09   | Pardavimo sąskaita | Nauja                 | <b>V</b>   | Neapmokéta           | 0,66              | 0,66              | 0,14       | 0,14                |
| UAB "Saulés    | takas" UAB                 | "Saulės takas"       | 2018-02-08              | 2018-02-08   | Pardavimo sąskaita | Nauja                 | <b>V</b>   | Neapmokéta           | 5,62              | 5,62              | 1,18       | 1,18                |
| Petras Jonai   | tis Petr                   | as Jonaitis          | 2018-02-03              | 2018-02-03   | Pardavimo sąskaita | Nauja                 |            | Neapmokéta           | 11,90             | 11,90             | 2,50       | 2,50                |
| Jonas Petrai   | tis Jona                   | s Petraitis          | 2018-02-01              | 2018-02-01   | Pardavimo sąskaita | Nauja                 | <b>V</b>   | Neapmokéta           | 2,81              | 2,81              | 0,59       | 0,59                |
| UAB "Jonas"    | UAB                        | "Jonas"              | 2018-02-01              | 2018-02-01   | Pardavimo sąskaita | Nauja                 | V          | Neapmokéta           | 0,99              | 0,99              | 0,21       | 0,21                |
| Pirkėjas X     | Pirke                      | ējas X               | 2018-02-01              | 2018-02-01   | Pardavimo sąskaita | Nauja                 | <b>V</b>   | Neapmokéta           | 11,24             | 11,24             | 2,36       | 2,36                |
|                |                            |                      |                         |              |                    |                       |            |                      | Σ = 35,86         | Σ = 35,86         | Σ = 7,54   | Σ = 7,54            |

4.2. Tam, kad sėkmingai vyktų masinis sąskaitų tvirtinimas, turite įsitikinti, kad sistemoje yra tik viena korespondencija tinkanti pardavimo sąskaitų tvirtinimui. Jei bus daugiau nei viena – sistemoje nebus įmanoma nustatyti kurią korespondenciją taikyti ir masinis tvirtinimas nepavyks. Pabandykite patvirtinti vieną sąskaitą.

4.2.1. Jei iš karto būsite nukreipti į korespondencijų langą – reiškia sistemoje yra tik viena tinkanti korespondencija ir masinis tvirtinimas pavyks

| Prid   | lėti įrašą  伦 Pridėti sąskaitą | ᆶ įkelti korespondenciją 🏅 | <mark>≺ <u>P</u>ašalinti </mark> [ |          | ugrupuoti pagal DK                                                                                                    |          |
|--------|--------------------------------|----------------------------|------------------------------------|----------|----------------------------------------------------------------------------------------------------|----------|
| Sąski  | nite a num aria                |                            |                                    |          | - State - State - Stat | sąskalią |
|        | altos numeris                  | Sąskaitos pavadinimas      |                                    | Debetas  | Kreditas                                                                                                    |          |
| ▶ 2410 | Pirkėjų skolų                  | verté                      |                                    | 1,20     | 0,00                                                                                                    |          |
| 44921  | Pardavimo PV                   | Pardavimo PVM / PVMD_29    |                                    |          | 0,21                                                                                                    |          |
| 5001   | Suteiktų pasla                 | ugų pajamos                |                                    | 0,00     | 0,99                                                                                                    |          |
|        |                                |                            |                                    | Σ = 1,20 | Σ = 1,20                                                                                                    |          |

4.2.2. Jei sistemoje bus pateiktas korespondencijų pasirinkimo langas – reiškia sistemoje yra daugiau nei viena galima korespondencija šiai operacijai.

| Pasiri<br>Užpild | <b>inkite korespondenciją</b><br>ykite laukų reikšmes ir paspauskite 'Toliau >'. |                             |                    |        |
|------------------|----------------------------------------------------------------------------------|-----------------------------|--------------------|--------|
|                  | Koresp. (pagal nutylėjimą)                                                       | Žurnalas (pagal nutylėjimą) | Operacijos data    | Dokume |
| ⊡ ▶              |                                                                                  |                             | 2018-02-27         | - 20   |
|                  | 025 Pardavimas ES                                                                | Vertės pasikeitimas         | Vertės sumažėjimas |        |
|                  | 07 Pardavimai prekių                                                             | 0,00                        |                    | 0,00   |
|                  | 08 Paslaugų pardavimas                                                           | Σ = 0,00                    | Σ                  | = 0,00 |
|                  | POS 001 POS Pardavimai (nauja)                                                   |                             |                    |        |

Tokiu atveju eikite *Apskaita -> korespondencijos*. Nuimkite varneles **Aktyvi** nuo kitų siūlomų tvirtinimo metu korespondencijų ir išsaugokite jas. Tada vėl pabandykite tvirtinti sąskaitą. Nepamirškite atlikę masinį tvirtinimą varneles Aktyvi vėl uždėti atgal.

| 📔 Nauja 🔹 🗙 📔 😓 🔹                                                                                            | : 🛃 <u>S</u> augoti 🔂 Saugoti                         | i ir <u>u</u> ždaryti 🛛 🤁 <u>A</u> tnauji      | nti 🛛 🍋 Spausdinti 🤸                 | •                 |         |       |  |
|----------------------------------------------------------------------------------------------------|-------------------------------------------------------|------------------------------------------------|--------------------------------------|-------------------|---------|-------|--|
| ⊕ 🗭 auto nuoma<br>⊕ 💋 Buhalterinės pažymos                                                                   | Pagrindinė informacija Ista<br>Korespondencijos kodas | dinė informacija Istorija Išrinkimo kriterijai |                                      |                   |         |       |  |
| a ∟ DU (Salary)<br>□ ↓ IT operacijos (Capital assets)<br>□ ↓ Mokėjimai (Payments)<br>□ ↓ Pardavimai (Sales)  | Pavadinimas<br>Aprašymas                              | Pardavimas ES                                  |                                      |                   |         |       |  |
| - (1) Parduotų prekių grąžinimas<br>- (2) Pardavimas ES<br>- (2) O6 Pardavimo paslaugų finansinis grąžinimas | Verslo operacija                                      | Aktyvi Aktyvi Pirkimai ir pardavimai - p       | ardavimas: patvirtinti               |                   |         |       |  |
|                                                                                                    | Apskaitos žumalas<br>Dokumento tipas                  | Pardavimai Pardavimai<br>Pardavimo sąskaita    |                                      |                   |         |       |  |
| POS korespondencijos<br>Sandėlis (Warehouse)<br>Sistempie korespondencija (System rule)                      | Galioja nuo<br>Korespondencijos irašai                | <b>v</b>                                       | Galioja iki                          |                   | •       |       |  |
|                                                                                                    | 🕴 📄 Pridėti įrašą 伦 Pr                                | idėti sąskaitą   & Ikelti                      | korespondencija 🗙                    | <u>P</u> ašalinti |         |       |  |
|                                                                                                    | Kodas           □·         ▶         025              | Pavadinimas                                    | Detalizacijų rinkinys<br>Pagrindinis |                   |         |       |  |
|                                                                                                    | Sąskaitos kodas                                       | Sąskaitos pavadinimas<br>Pirkėjų skolų vertė   | Sąskaitos tipas                      | Kredituojama      | Ženklas | Skola |  |
|                                                                                                    |                                                       | r megg skolg verte                             | PARD_pajamos                         | Kredituojama      | +       | Suma  |  |
|                                                                                                    |                                                       |                                                | WOREUNAS PVIVI 4 KI. (               | Kredituojama      | -       | PVIVI |  |

4.3. Įsitikinę, kad sistemoje korespondencija bus parenkama, tvirtinkite išfiltruotas sąskaitas paspaudę mygtuką *[Patvirtinti kelis]* 

| Rardavimų paieška                                                                           |                                                              |
|---------------------------------------------------------------------------------------------|--------------------------------------------------------------|
| Dokumento status 🔹 Nauja 📿 🗸 🔹 Pirkėjas 🔹                                                   | Dokumento data 👻 2018-02-01 - 2018-02 🔄 🐨 Serija-numeris 👻   |
| 📽 Pridėti kriterijų 🔹 Išsaugoti 🔲 Vykdyti paiešką atidarius langą                           |                                                              |
| 🗄 🛐 Nauja sąskaita 🔹 🅼 Atidaryti 📢 Atidaryti naujame lange 🗙 Irinti 😂 Spausdinti 🔹 🍈 Veiksr | mai 👻 🔗 🛛 👘 👘 👘 Dengti 😞 Išsiųsti sąskaitas el. paštu 🏾 🐔 I. |
| 😧 🖉 Patvirtinti pardavimą 💰 Registruoti pardavimą DK 💰 Grįžti į prekių rinkimą              | Patvirtinti kelis                                            |
|                                                                                             |                                                              |

Norédami sugrupuoti pagal stulpelį, užtempkite jo antraštę čia.

|   | Pirkėjas           | Mokėtojas          | Dokumento da $\nabla$ | Apmokéti iki | Tipas              | Dokumento statusa | Registras | Apmokėjimo status | Viso be PVM | Viso b |
|---|--------------------|--------------------|-----------------------|--------------|--------------------|-------------------|-----------|-------------------|-------------|--------|
| ► | UAB "Draugai"      | UAB "Draugai"      | 2018-02-18            | 2018-02-18   | Pardavimo sąskaita | Nauja             |           | Neapmokéta        | 0,99        |        |
|   | UAB "Jūsų tikslas" | UAB "Jūsų tikslas" | 2018-02-14            | 2018-02-14   | Pardavimo sąskaita | Nauja             | V         | Neapmokéta        | 0,99        |        |
|   | UAB "DBN"          | UAB "DBN"          | 2018-02-10            | 2018-02-10   | Pardavimo sąskaita | Nauja             | V         | Neapmokéta        | 0,66        |        |
|   | UAB "Lesto"        | UAB "Lesto"        | 2018-02-09            | 2018-02-09   | Pardavimo sąskaita | Nauja             | V         | Neapmokéta        | 0,66        |        |
|   | UAB "Saulės takas" | UAB "Saulės takas" | 2018-02-08            | 2018-02-08   | Pardavimo sąskaita | Nauja             | V         | Neapmokéta        | 5,62        |        |
|   | Petras Jonaitis    | Petras Jonaitis    | 2018-02-03            | 2018-02-03   | Pardavimo sąskaita | Nauja             | V         | Neapmokéta        | 11,90       |        |
|   | Jonas Petraitis    | Jonas Petraitis    | 2018-02-01            | 2018-02-01   | Pardavimo sąskaita | Nauja             | V         | Neapmokéta        | 2,81        |        |
|   | UAB "Jonas"        | UAB "Jonas"        | 2018-02-01            | 2018-02-01   | Pardavimo sąskaita | Nauja             | V         | Neapmokéta        | 0,99        |        |
|   | Pirkėjas X         | Pirkėjas X         | 2018-02-01            | 2018-02-01   | Pardavimo sąskaita | Nauja             | V         | Neapmokéta        | 11,24       |        |
|   |                    |                    |                       |              |                    |                   |           |                   | Σ = 35.86   |        |

4.4. Sistemoje bus pateikiamas klausimas kokias sąskaitas patvirtinti. Atlikę pasirinkimą spauskite **[Gerai]**. Pirmuoju atveju būtų tvirtinamos pažymėtos sąskaitos. Antruoju – visos, esančios išfiltruotame paieškos lange.

| i 🕝 Sąskait | ų faktūrų tvirtinimas                                                                                             | _                                           |            | ×     |
|-------------|----------------------------------------------------------------------------------------------------|---------------------------------------------|------------|-------|
| 2           | Sąskaitų faktūrų parinkimo metodas:<br>Naudoti paieškos lange parinktas s<br>Sąskaitas parinkti pagal dabartinį p | askaitas faktūra<br>aieškos filtra<br>Gerai | is<br>Atša | aukti |

4.5. Toliau sistemoje pateikiamas pranešimas, jog masinis procesas pradėtas.

4.6. Tvirtinimo rezultatus galite matyti *Masiniai procesai* atvėrę proceso *Sąskaitų tvirtinimas detales.* Masinio proceso vykdymas: Sąskaitų tvirtinimas (2018-02-27 15:11:27)

| 🚻 Pagrindinė informacija | 9  | Masir                                                                                                    | nių procesų vykdymo žurnalo įrašų paieška                   |                                 |                   |  |
|--------------------------|----|----------------------------------------------------------------------------------------------------|-------------------------------------------------------------|---------------------------------|-------------------|--|
| 🚻 Detalės                | 1  | Detalu                                                                                                    | s pranešimas                                                |                                 |                   |  |
| *                        | No | orédami                                                                                                    | sugrupuoti pagal stulpelį, užtempkite jo antraštę čia.      |                                 |                   |  |
|                          |    | Tipas                                                                                                    | Pranešimas                                                  | Apdorotas objektas              | Sukurtas objektas |  |
|                          |    | 0                                                                                                    | Starting batch BulkInvoiceApprove                           |                                 |                   |  |
|                          |    | 0                                                                                                    | Disabling database triggers of Batch = BulkInvoiceApprove   |                                 |                   |  |
|                          |    | 0                                                                                                    | Passing startup parameters                                  |                                 |                   |  |
|                          |    | 0                                                                                                    | Parameters passed.                                          |                                 |                   |  |
|                          |    | 0                                                                                                    | Initializing batch                                          |                                 |                   |  |
|                          |    | 0                                                                                                    | Initialization finished.                                    |                                 |                   |  |
|                          |    | 0                                                                                                    | Starting batch execution                                    |                                 |                   |  |
|                          |    | <ul> <li>Image: A second second s</li></ul> | Successfully approved invoice                               | . <u>1243</u>                   |                   |  |
|                          |    | <ul> <li>Image: A second second s</li></ul> | Successfully approved invoice                               | . <u>1242</u>                   |                   |  |
|                          |    | <ul> <li>Image: A second second s</li></ul> | Successfully approved invoice                               | <u>1241</u>                     |                   |  |
|                          |    | <ul> <li>Image: A second second s</li></ul> | Successfully approved invoice                               | · <u>1240</u>                   |                   |  |
|                          |    | ~                                                                                                    | Successfully approved invoice Successfully approved invoice | 22 <u>1241</u><br>2 <u>1240</u> |                   |  |